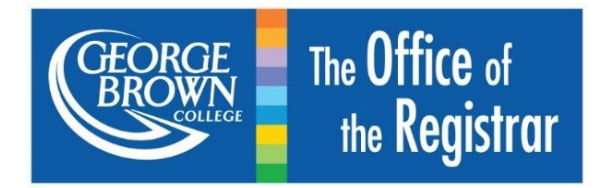

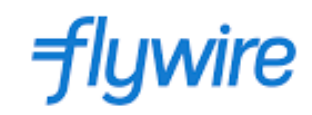

## How to use *Flywire* to Make a Tuition Payment

George Brown College is excited to introduce another platform to make payments. Flywire is committed to improving the payment experience for millions of students and thousands of institutions, no matter where they are in the world. Backed by their next-gen payments platform, proprietary global payments network, and vertical-specific software, Flywire helps remove geographic barriers to streamline the way education payments are made and received.

The Flywire payment option offers our International Students another option to pay their tuition fees. This option allows students to take advantage of the Flywire payment network and favourable exchange rates and service fees to use non-Canadian cards, international currencies, and bank transfers.

The Flywire payment method is only available to International Students.

## Step 1: Log into STU-VIEW

There are 2 login buttons, use the appropriate login:

- Use the "Applicant Login" if you're an International Student:
  - New International Students looking to pay their first semester or first 2 semester fees, should use this login
    - Note: As an International Student, if you decide to pay first, you must go back to accept your offer in your <u>applynow.georgebrown.ca</u> account.
- Use the "Student & Employee Login" if you're a:
  - o Returning International Students
  - New International Students who have *already* accepted their offer *and* paid at least their first-semester fees

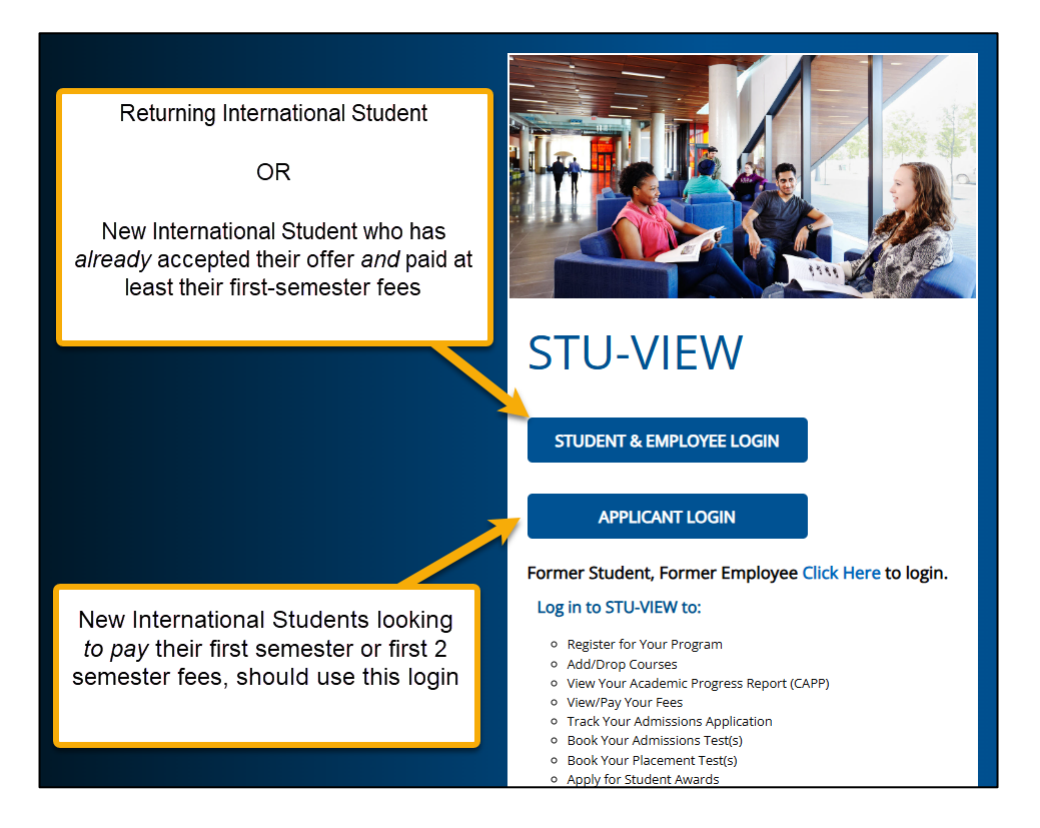

### Step 2: Search for the correct card based on the login used

#### If the "Student & Employee Login" was used, review the next page

#### If the "Applicant Login" was used

• If the applicant login was used, then once you are inside of STU-VIEW, the "Applicant Information" card should be found near the top of the homepage, since this is a locked card. Select the link on the "Applicant Information" card:

| Find information on your <b>Applicant Admission Summary</b> ,<br>information related to <b>Applicant Financial Services</b> including how<br>to pay your deposit and fees, and updating or changing your<br><b>Applicant Personal Information</b> |
|----------------------------------------------------------------------------------------------------|
| Information related to Applicant Financial services including now<br>to pay your deposit and fees, and updating or changing your<br>Applicant Personal Information                                                                                |
| Applicant Personal Information                                                                                                    |
|                                                                                                    |
|                                                                                                    |
| Open the link above to find the "Pay Fees" link for                                                                                                    |
| Applicants and New Students.                                                                                                    |

• When the page opens, select the "Flywire Payment option" link on the "Applicant Financial Services" card:

| E Home                |                                                                                                    |                                                                                                    |                                                                                                    |  |
|-----------------------|----------------------------------------------------------------------------------------------------|----------------------------------------------------------------------------------------------------|----------------------------------------------------------------------------------------------------|--|
| Applicant Information | ation<br>Applicant Admission Summary<br>Admissions Application Summary면<br>View of your current progress through the admissions cycle                                       | Applicant Financial Services           Pay Fees           Preferred payment method for Domestic students using           PayMrution                                                                                                    | Applicant Personal Information<br><u>View Address(es) and Phone number(s)</u><br>Update Address(es) and Phone Number(s)건                                       |  |
|                       | Summary Page Explanationଔ<br>Admission Summary Terminologyଔ<br>Admission Summary FAQଔ<br>Admissions Assessment Bookingଔ<br>Use this link to book your Admissions Assessment | PayMyTuition PayMyTuition PayMyTuition Resources [2] George Brown College has partnered with PayMyTuition for domestic and international tuition payments. For more information, visit the resources page Flywire Payment option[2] A new option for International Students to pay tuition fees User Guide - Flywire Payment option[2] | <u>View Email Address(es</u> ) ඒ<br><u>View Emergency Contacts</u> ඒ<br><u>Update Emergency Contacts</u> ඒ<br><u>Student Demographic Self-Identification</u> ඒ |  |

#### If the "Student & Employee Login" was used

- If the student login was used, then once you are inside of STU-VIEW, you will need to search for the "Payment Centre (Pay Fees)" card. If it is not found on your homepage, you may search for it on the "Discover" page.
- There are 2 ways to get to the Discover page:
  - Select the "Discover More" button on the STU-VIEW homepage:

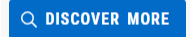

• Select the main menu icon (3 horizontal lines) at the top left-hand corner and select the "Discover" option from the side panel

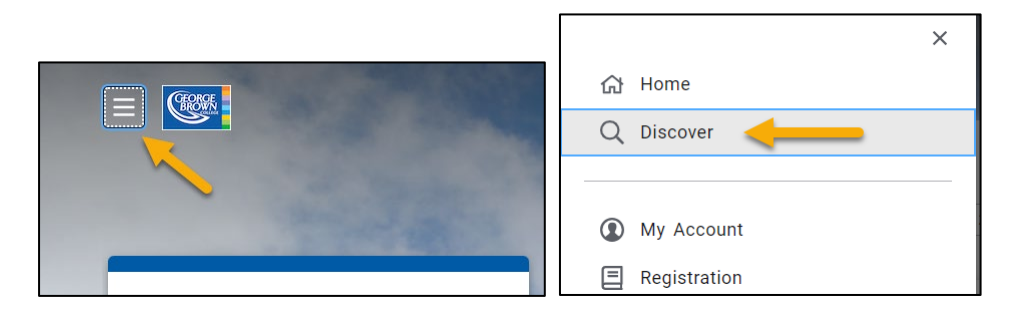

• When the "Payment Centre (Pay Fees)" card is found, select the "Flywire Payment option" link:

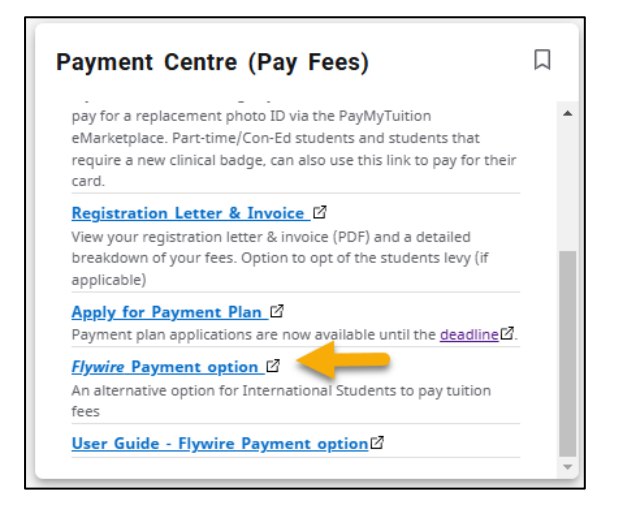

# Step 3: Within the Flywire system, select the Country or Region the funds are coming from, and enter the amount being paid

- **New & Returning Students:** Consult your registration letter/invoice for the amount you should pay.
- Paid your fees already, but you still have an outstanding balance: If it was communicated to you that you have an outstanding balance after paying your initial fees, then to find out the amount that still needs to be paid, go back to STU-VIEW's Discover page, search for the "Financial Services" card, select the "Account Balance in PayMyTuition" link, and on that platform, you can check how much you still need to pay the college. Then, follow the instructions for steps 1 & 2 above to come back to Flywire to pay your outstanding balance.

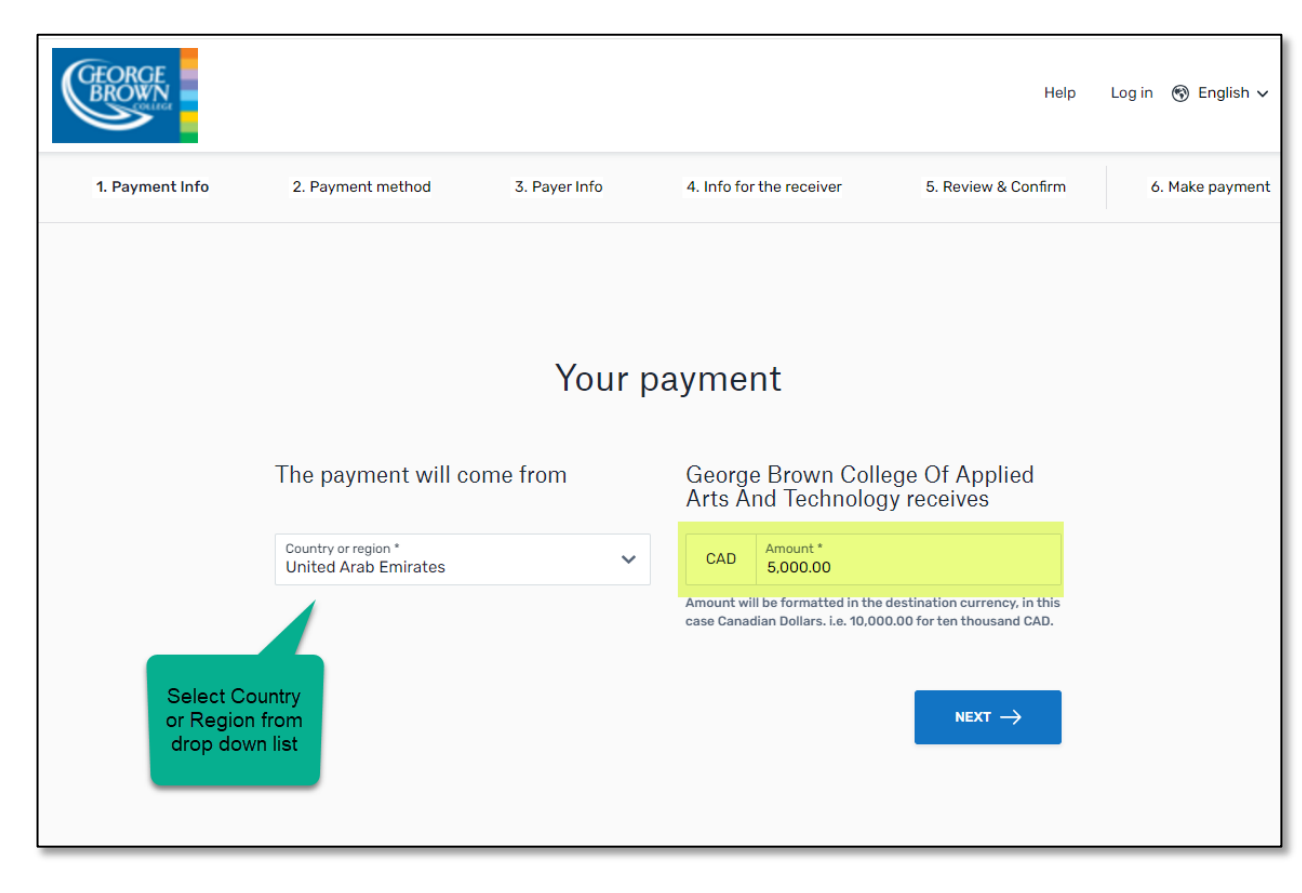

## **Step 4: Select your preferred payment method**

• The payment methods offered through Flywire are based on the country or region the funds are coming from, but regardless of which currency is chosen, there are multiple options available. Note the service fees, if applicable, when selecting your preferred payment method.

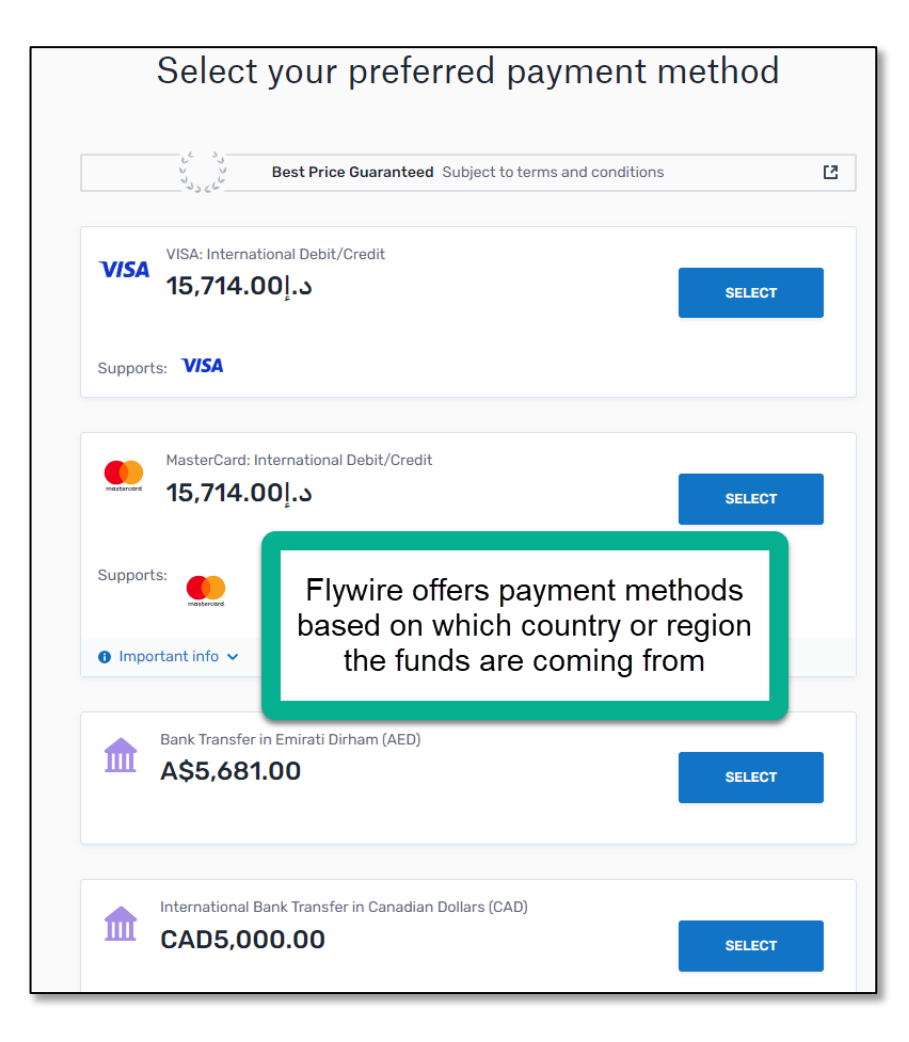

### Step 5: Enter your personal information, and your student details for George Brown College

- Note: your student email address should be your <u>FirstName.LastName@georgebrown.ca</u>, or some version of that if there are multiple people with your name at George Brown.
- To confirm your George Brown College email address, you can go back to STU-VIEW, navigate to the Discover page, search for the "Student Records" card and open the "Personal Information" link to view what the address is under "George Brown College Student Email Address."

| CEORGE<br>BROWN                                                                                                    |                                                                                                    |                            |                                                                                          | Help                | Log in   ® English 🗸 |
|----------------------------------------------------------------------------------------------------|----------------------------------------------------------------------------------------------------|----------------------------|------------------------------------------------------------------------------------------|---------------------|----------------------|
| 1. Payment Info 2.                                                                                                    | . Payment method                                                                                                    | 3. Payer Info              | 4. Info for the receiver                                                                 | 5. Review & Confirm | 6. Make payment      |
| Enter your<br>Student<br>Information<br>(*)<br>St<br>St<br>It<br>It<br>It<br>It<br>It<br>It<br>It<br>It<br>It<br>It<br>It<br>It<br>It | Informatio<br>App<br>required field<br>tudent Information<br>tudent ID *<br>00500200<br>ast Name *<br>est Testing<br>tudent Email Address *<br>esting@gbc.ca | n for Georg<br>lied Arts A | ge Brown Colle<br>nd Technology<br>First Name *<br>George<br>Date of Birth<br>2000-07-22 | ge Of<br>□          |                      |

# Step 6: Confirm payment information and proceed to complete the payment using the chosen method

#### Debit/Credit

• If you selected Debit/Credit, you will need to enter the card information.

#### **Bank Transfer**

٠

- If you selected a bank transfer you will be an alphanumeric Reference/Payment ID code from Flywire to give to your bank,
  - You will have to confirm with your bank by the deadline date, which is based on when you initiated your Flywire transaction
    - Please note that payments can take 2 to 3 business days for George Brown College to receive

| Now, you need to make a <mark>bank transfer <mark>from your</mark><br/><u>bank account</u> to ours no later than <u>December 18,</u><br/><u>2023</u></mark>                                                       |                                                                                                    |  |  |  |
|----------------------------------------------------------------------------------------------------|----------------------------------------------------------------------------------------------------|--|--|--|
| How can I complete my bank tran<br>You will need to complete your bank tra<br>banking, telephone transfer or by visiti                                                                                            | <b>isfer?</b><br>ansfer outside of Flywire's platform via online <u>More info</u><br>ng your local bank branch in person. |  |  |  |
| Please use the payment instructions below to transfer your funds to Flywire. Keep in mind that it will take 2-3 business days for us to receive your payment. Payment instructions Information to provide to Bank |                                                                                                    |  |  |  |
| Amount to pay                                                                                                    | 3.487,00 €                                                                                                    |  |  |  |
| Reference / Payment ID                                                                                                    | GBR372961915<br>O You must include this reference so we can identify your payment                                         |  |  |  |
| Remittance Information / Reference                                                                                                    | GBR372961915 - George Brown College Of Applied Arts And<br>Technology                                                     |  |  |  |
| Beneficiary Bank                                                                                                    | CITIBANK NA                                                                                                    |  |  |  |
| Beneficiary Bank Address                                                                                                    | José Ortega y Gasset 29, Planta 4, 28006 - Madrid (SPAIN)                                                                 |  |  |  |
| IBAN                                                                                                    | ES3814740000140660146008                                                                                                  |  |  |  |
| Beneficiary                                                                                                    | Flywire                                                                                                    |  |  |  |

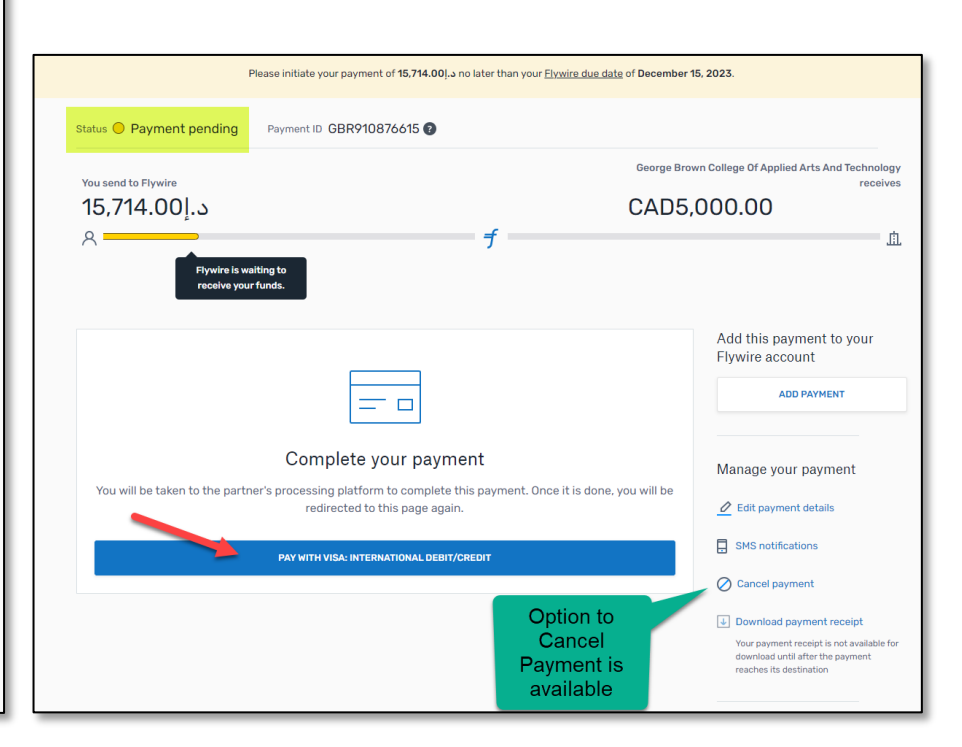

## Step 7: Track your payment

- After reviewing and confirming your payment, you will be re-directed to the payment tracking page where you will be able to view your:
  - Status: For example, it might say, "Payment received"
  - **Payment ID:** For example, GBR910876615
    - The unique Payment ID is needed if you decide to contact the College regarding the payment
  - The details on this page should also be emailed to you for your records

| GEORGE<br>BROWN                                                                                                    |                              |                        |                                              |                                                                                 | Help        | Log in 🛞 English 🗸                      |   |
|----------------------------------------------------------------------------------------------------|------------------------------|------------------------|----------------------------------------------|---------------------------------------------------------------------------------|-------------|-----------------------------------------|---|
| 1. Payment Info                                                                                                    | 2. Payment method            | 3. Payer Info          | 4. Info for the receiver                     | 5. Review 8                                                                     | Confirm     | 6. Track payment                        |   |
| We have received your funds! We a<br><b>Technology</b> .                                                                                                    | re currently processing your | payment of CAD5,000.00 | <b>0</b> , and will send you an email wh     | en it is deposited to                                                           | George Brow | n College Of Applied Arts And           | 1 |
| Status 🔵 Payment recei                                                                                                    | ved Payment ID GBF           | 8910876615 🝞           |                                              |                                                                                 |             |                                         |   |
| You send to Flywire<br>15,714.00[.د<br>برجمه f<br>Flywire has you                                                                                              |                              |                        | has your funds.                              | George Brown College Of Applied Arts And Technology<br>receives<br>CAD5,000.000 |             |                                         |   |
|                                                                                                    |                              |                        |                                              | Add this p<br>Flywire ac                                                        | account     |                                         |   |
| We have received your payment<br>We are currently processing your payment and we have notified George Brown College<br>Arts And Technology about your payment. |                              |                        | ment<br>George Brown College Of App<br>nent. | plied                                                                           | Manage yo   | our payment<br>nent details<br>ications |   |
|                                                                                                    |                              |                        |                                              |                                                                                 | ↓ Download  | I payment receipt                       |   |